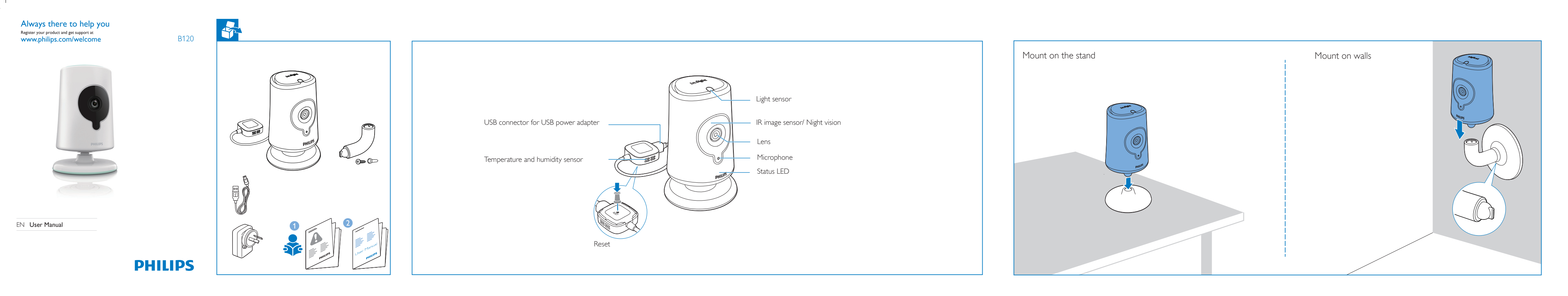

### First-time setup

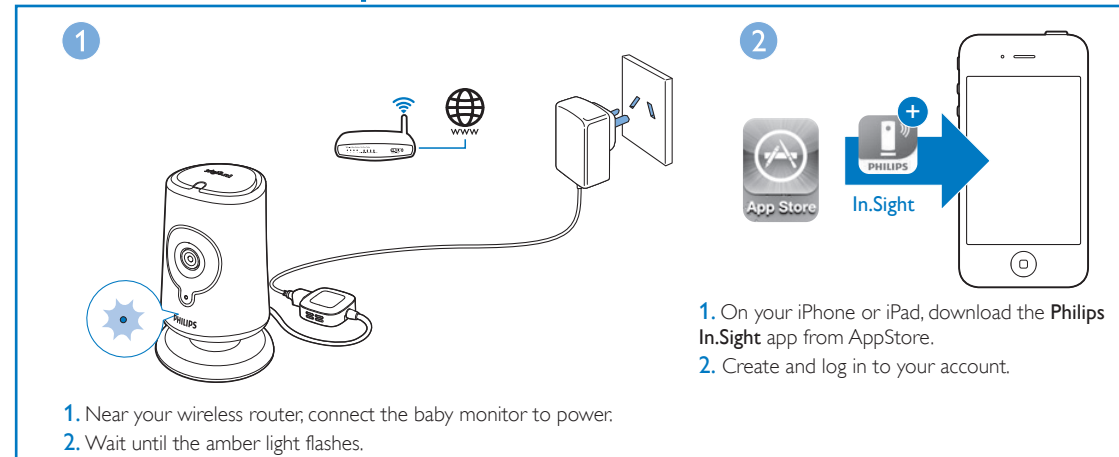

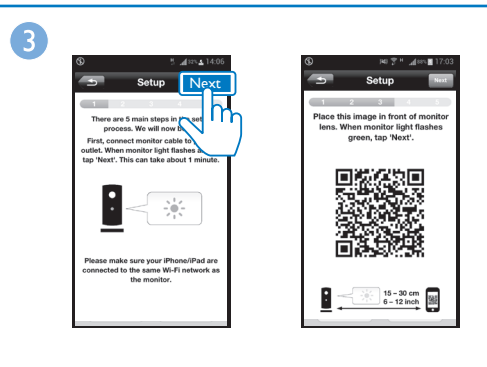

1. Through Philips In.Sight, connect the baby monitor to the same Wi-Fi network as your phone.

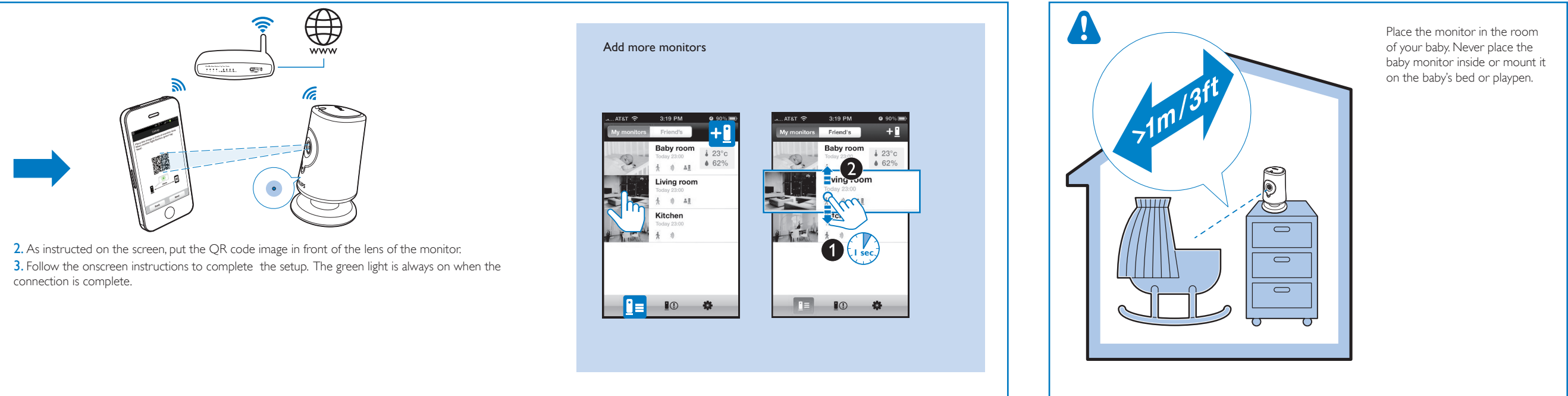

# Watch or listen to your baby

Through the **Philips In.Sight** app, you can watch or listen to your baby on an iPhone or iPad. Make sure that you have connected your iPhone or iPad to Wi-Fi or 3G/ 4G mobile network.With 3G/ **WIFI** 3G 4G C 4G usage, data charge from the operator can occur. PHILIPS ors Friend's \_\_\_\_\_ To watch or listen to your baby through web browser, go to **www. philips.com/insightwebview**. Sign in Perget password (F)\_---Create account  $\bigcirc$  $(\Box)$ www.philips.com/ins ..... Night vision Watch the video Drag to pan through the video. Double tap to zoom in or out. ∎≡ Baby room (Local) 111 OFF OFF Tap to show the options bar. Tap **On** to switch the night vision on.

#### Place

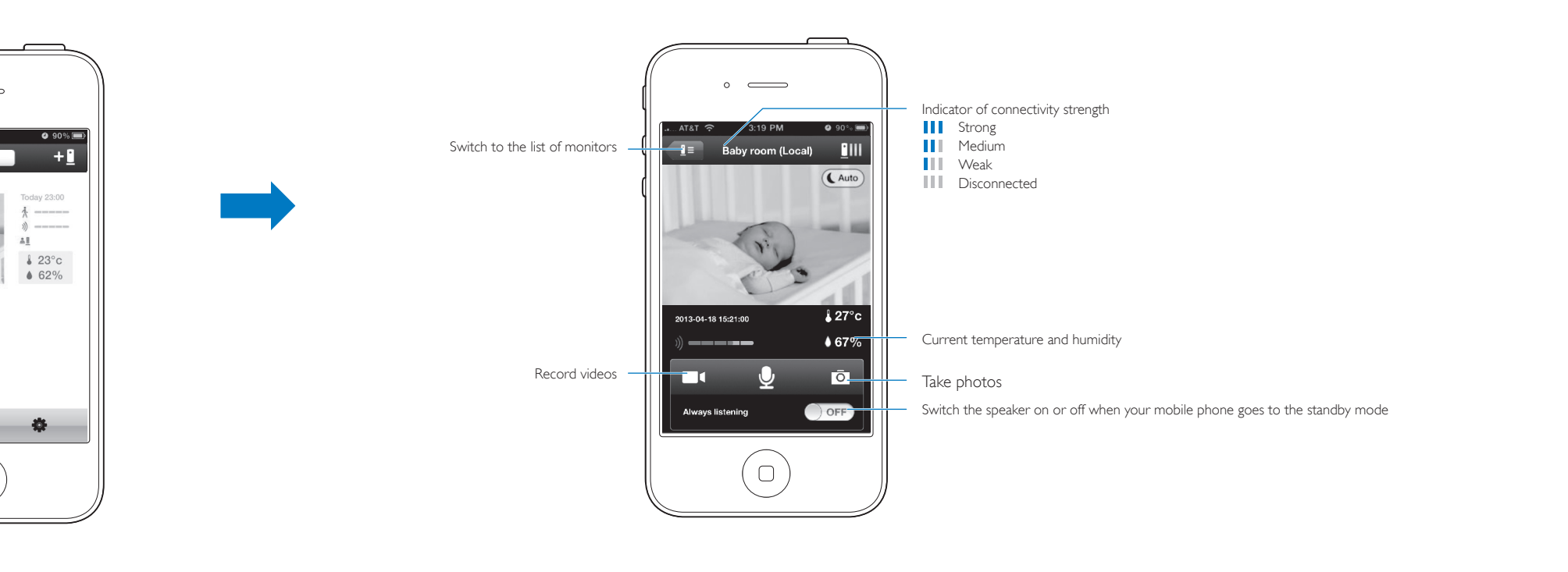

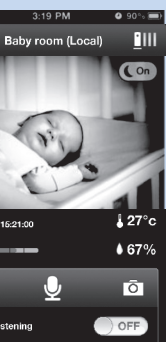

After the night vision is on for 10 minutes, it switches off automatically.

#### Talk back

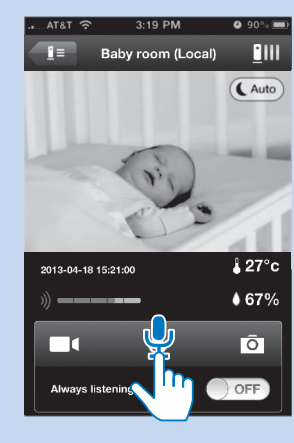

Tap and hold 🖞 to talk to the micophone of the mobile phone. You can be heard on the room of your baby.

## Set alerts

With motion, audio, temperature alerts, the baby monitor can keep you informed of changes on the side of your baby. Select the sensitivity level as needed or use the suggested level.

To use the motion alert at night, make sure that light sources are available for the baby monitor to detect motions.

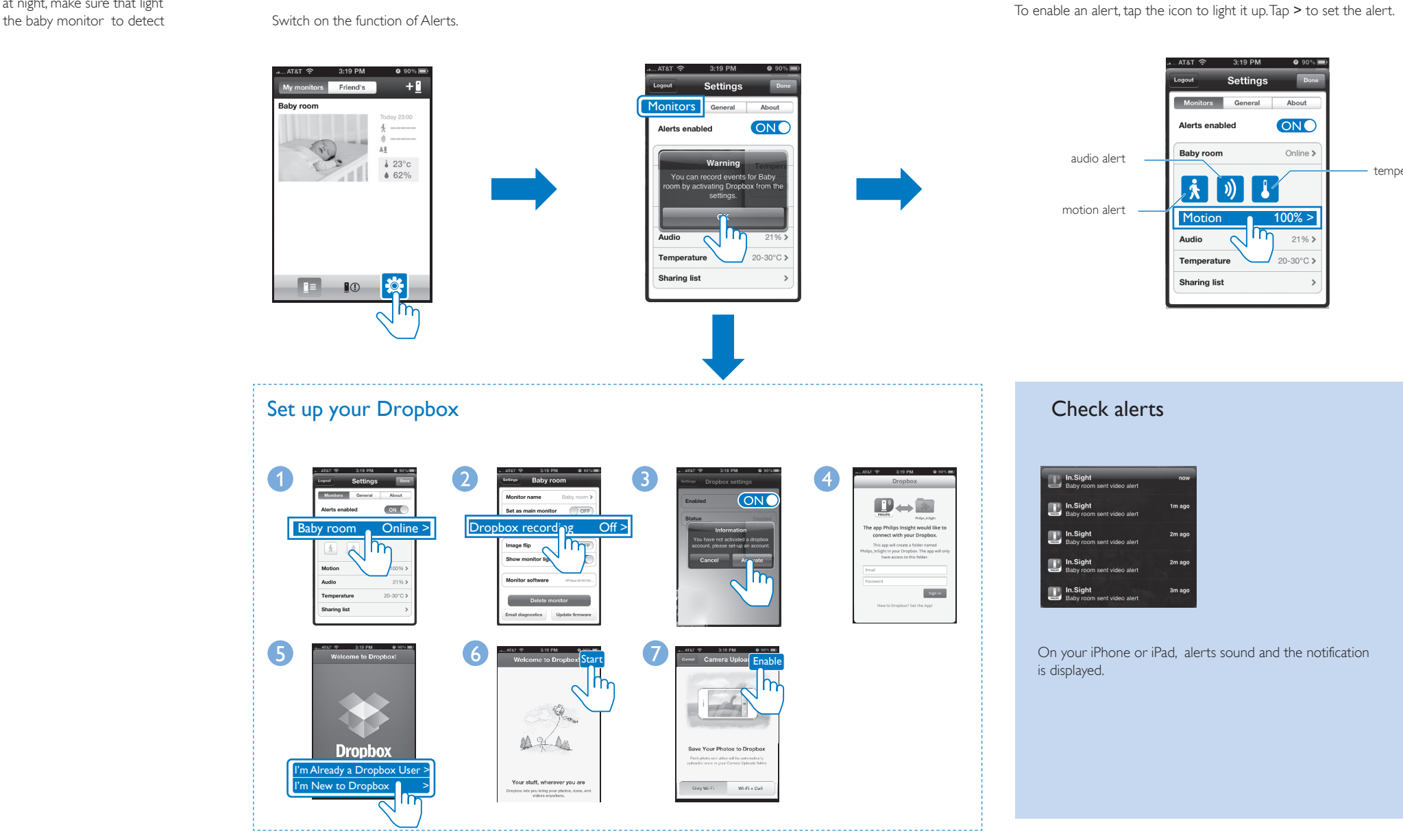

## Monitor settings

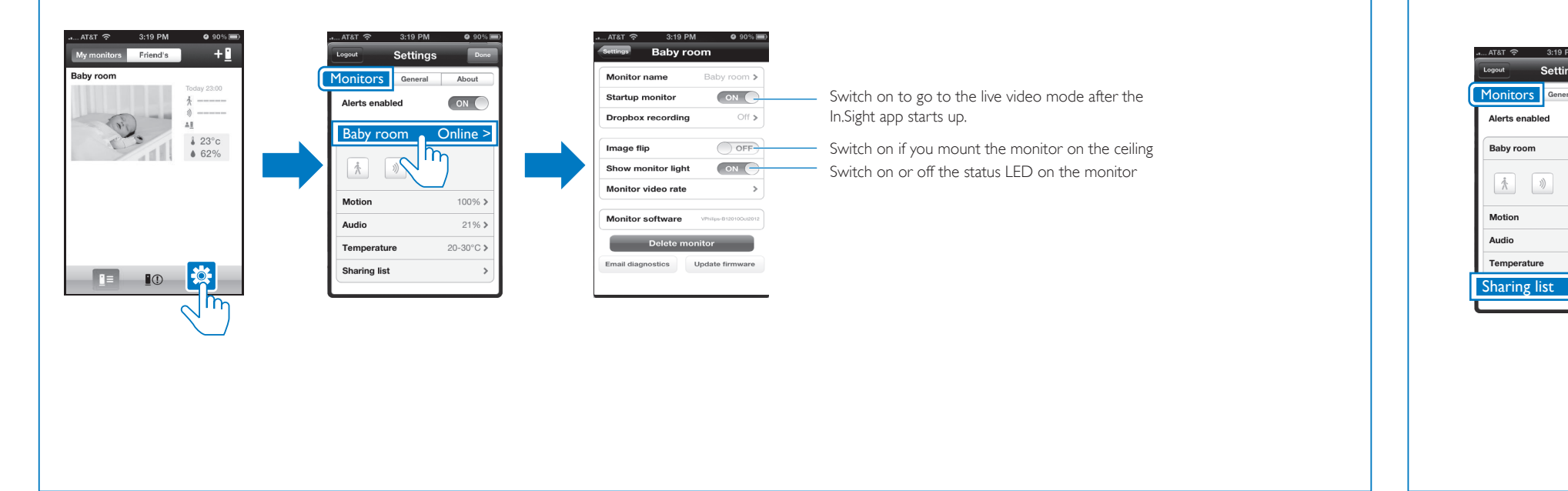

#### **Specifications**

| General information |
|---------------------|
| AC power adapter    |

Philips HNB050150a (a = A, B, C, E) a direct plug-in power adapter with USB output terminal and a different country plug type ('A'=America, 'B'=Britain,

'C'=Australia, 'E'=Europe) Input: 100-240 V~ 50/60 Hz, , 0.35 A MAX Output: 5 V DC === 1.5 A Connectivity

Wi-Fi 802.11 b/g/n, 2.4 GHz

Apps Platform: iOS 4 or later (excluding iPhone 3GS or earlier versions)

#### Lens

IR LED

Focus mode : Fixed Focus range : 0.7 to 5 meters Aperture : F2.8 Digital zoom : 2 × Night mode : IR LED, 4 meters Sensors

Ambient light sensor

IR range: 4 meters

#### Range: 0 °C to 40 °C, 10% to 80% Video Resolution Streaming through Wi-Fi: 720p (High definition) Video format H. 264 Audio Input High-sensitive mono microphone Output

Temperature & humidity sensor

Amplifier: 0.45 W Speaker: 8 ohm, 0.8 W

#### Share the monitor

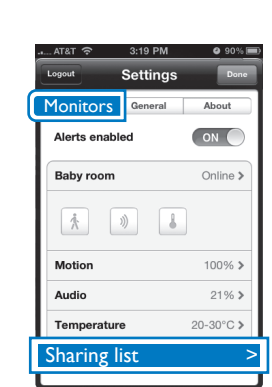

account.

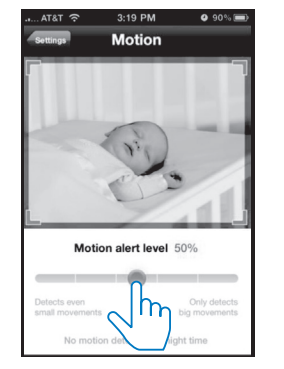

Drag on the bar to select sensitivity. Motion alert: High sensitivity for all small movements, low sensitivity for major ones Audio alert: High sensitivity for any sounds, low sensitivity for loud sounds

To set the area that you want to monitor, hold the corner and drag inwards/outwards; To select the area that you want to monitor, drag the video to pan through it.

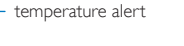

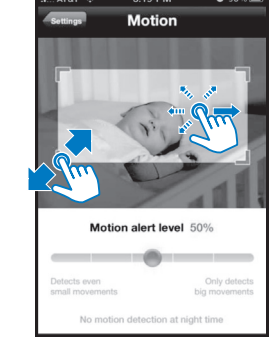

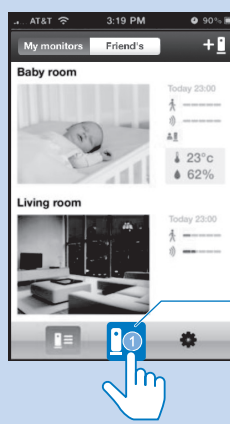

Alerts with video/ audio recordings (A maximum of 25 latest alerts are displayed.)

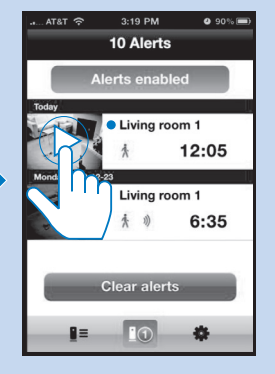

For unread alerts, • is displayed. Tap  $\triangleright$  to play the video from Dropbox.

#### Update the software

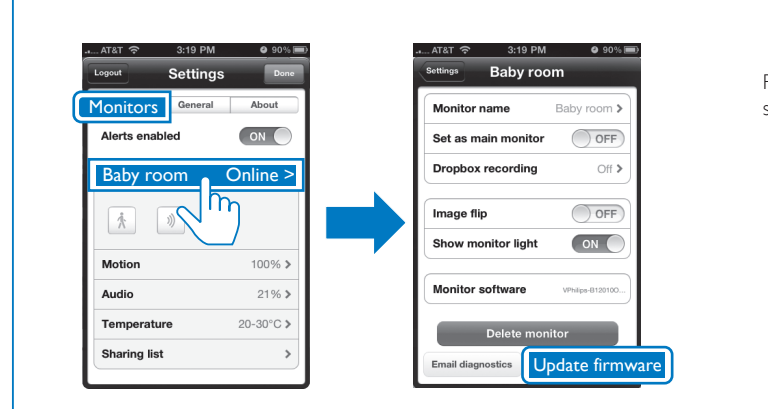

Follow the onscreen instructions to update the software.

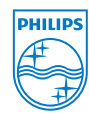

Specifications are subject to change without notice © 2013 Koninklijke Philips Electronics N.V. All rights reserved.

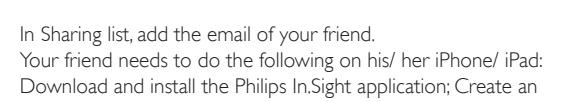

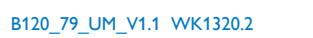